## Steps to Activate Autodesk Project Explorer for Civil 3D 2022

Launch Civil 3D 2022 Imperial

| On t     | he H     | lome     | tab of       | the ribbon           | select Project Ex                                              | xplorer (N        | loved from              | previous              | Add-Ins l        | ocation in                    | 2020).            |
|----------|----------|----------|--------------|----------------------|----------------------------------------------------------------|-------------------|-------------------------|-----------------------|------------------|-------------------------------|-------------------|
| С 😲 🛛    | ≞ 🖕 📙    | 1 💵 🕤    | 🖶 🔶 - 🔿      | Civil 3D             | 👻 🗢 🚀 Share                                                    |                   | 4                       | utodesk Civil 3D 2022 | Drawing1.dwg     |                               | l I               |
| Home     | Insert   | Annotate | Modify       | Analyze View Mana    | age Output Survey Transparer                                   | nt InfraWorks Co  | ollaborate Help Add     | -ins Express Tools    | Featured Apps Ge | otechnical Modeler            | Raster Tools Trim |
| $\sim$   | <b>1</b> |          | æ            | 🛷 Points 🔹           | <table-of-contents> Parcel - 🤭 Alignment -</table-of-contents> | 🏶 Intersections 🔹 | 🎽 Profile View 🝷        |                       | 💠 Move 💍 Rot     | tate 📆 Trim + 🏒               | - 🚜 💀             |
| Toolspac | र् के कि | Project  | ling         | 💣 Surfaces 🔹         | 칻 Feature Line 🔹 🕍 Profile 🔹                                   | 📲 Assembly 🔹      | ーチ Sample Lines         | % • ⊙ • ⊡ •           | 😚 Copy 🛛 🔬 Mir   | ror ( <sup>—</sup> Fillet 🔹 🗂 | l 🧮 🐴 🕯           |
| looispuc |          | Explorer | Optimizatio. | ब]्व Traverse र      | Grading • 🛛 🏋 Corridor •                                       | J Pipe Network 🝷  | 🕍 Section Views 🔹       | ♡・◎・ 鬣・               | 🛄 Stretch 📋 Sca  | le 🔡 Array 🔹 🧲                | Properties 🐔 🕯    |
| Pale     | tes 🔻    | Explore  | Optimize     | Create Ground Data 🔻 | Create Design                                                  |                   | Profile & Section Views | Draw 👻                | Мо               | dify 🔫                        |                   |

At the trial license screen click "Already have a License? >"

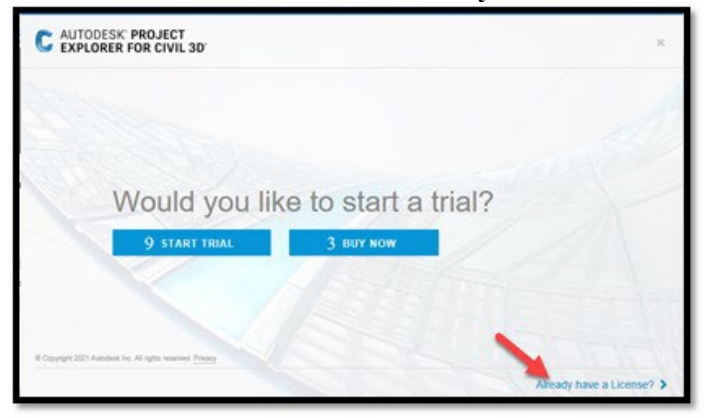

At the Let's Get Started screen go to the Use a Network license area and click Select

|   | PROJECT<br>FOR CIVIL 30                                            | ж     |
|---|--------------------------------------------------------------------|-------|
|   | Let's Get Started                                                  |       |
|   | (8) Switch user                                                    |       |
| X | Other license types                                                | ZA    |
|   | Select Select                                                      |       |
|   | Need a locense? Contact your license administrator to request perm | stion |
|   | What's my license type? >                                          |       |

Project Explorer for Civil 3D will open as a separate window in C3D and gives additional tools for reviewing Civil 3D surfaces, alignments, profiles, corridors, generating custom reports, and more.

| ) (2) 터뷰 (0)                                                                           | 🔪 (o) 🕼                                                                                   | (25) 🛆 (6)                                                          | J (18) 🏹 (                                                                        | o 373 (                                                         | ത 🗈 ത 🗟                                                                                                    | (3) 🖹                                                                 | (0)       |                                                           |                                                  |                                                       |                                                                                       |      |                                                                  |
|----------------------------------------------------------------------------------------|-------------------------------------------------------------------------------------------|---------------------------------------------------------------------|-----------------------------------------------------------------------------------|-----------------------------------------------------------------|----------------------------------------------------------------------------------------------------|-----------------------------------------------------------------------|-----------|-----------------------------------------------------------|--------------------------------------------------|-------------------------------------------------------|---------------------------------------------------------------------------------------|------|------------------------------------------------------------------|
| • 🛆 🙆 🔮                                                                                |                                                                                           | dd/Edit Filter                                                      | Remove Filter                                                                     |                                                                 |                                                                                                    | (-)                                                                   | (-/       |                                                           |                                                  |                                                       |                                                                                       |      | Q                                                                |
| urface Name                                                                            | Description                                                                               | Surface                                                             | Style                                                                             |                                                                 | Surface Type                                                                                                    | Points                                                                | Triangles | Locked                                                    | Area 2D                                          | Area 3D                                               | Minimum Elevat                                                                        | tion | Mean Elevati                                                     |
| Embankment                                                                             | Description                                                                               | _Conto                                                              | urs (1 and 5) and                                                                 | Triangles                                                       | TIN Surface                                                                                                    | 676                                                                   | 1062      | Yes                                                       | 43491.7                                          | 45394.5                                               | 1116.                                                                                 | .763 | 1138.0                                                           |
| Ognd                                                                                   | Description                                                                               | _User D                                                             | Defined Contours                                                                  |                                                                 | TIN Surface                                                                                                    | 350                                                                   | 650       | Yes                                                       | 180195.5                                         | 182246.0                                              | 1114.                                                                                 | .741 | 1133.0                                                           |
| Ognd LiDAR                                                                             | Create this sur                                                                           | face [] _ <off></off>                                               |                                                                                   |                                                                 | TIN Surface                                                                                                    | 116974                                                                | 233570    | Yes                                                       | 10021601.1                                       | 10083885.9                                            | 1113.                                                                                 | .290 | 1177.4                                                           |
| Strip                                                                                  | Description                                                                               | _< off>                                                             |                                                                                   |                                                                 | TIN Surface                                                                                                    | 350                                                                   | 650       | Yes                                                       | 180195.5                                         | 182246.0                                              | 1114.                                                                                 | .241 | 1132.5                                                           |
| V Embank - Ognd                                                                        | Description                                                                               | _< off>                                                             |                                                                                   |                                                                 | <b>TIN Volume Surface</b>                                                                                       | 2361                                                                  | 4403      | No                                                        |                                                  |                                                       | -1.                                                                                   | .309 | 7.8                                                              |
| V Embank - Strip                                                                       | Description                                                                               | a offer                                                             |                                                                                   |                                                                 | TIN Volume Surface                                                                                              | 2361                                                                  | 4403      | No                                                        |                                                  |                                                       | -0                                                                                    | 809  | 8.3                                                              |
| Juma Surfaceri 2                                                                       | Total Cut (Adjust                                                                         | - CUI 2                                                             | I Fill (Adjusted), 7                                                              | 05012 2 1                                                       | Fetal Net (Adjusted): 7                                                                                         | 704029 7                                                              |           |                                                           |                                                  |                                                       |                                                                                       |      |                                                                  |
| lume Surfaces: 2 │<br>✓ Surface Triangle                                               | Total Cut (Adjust                                                                         | ed): 1883.6   Tota                                                  | ıl Fill (Adjusted): 70                                                            | 05912.3   T                                                     | fotal Net (Adjusted): 7                                                                                         | 704028.7                                                              |           |                                                           |                                                  |                                                       |                                                                                       |      |                                                                  |
| lume Surfaces: 2  <br>7 Surface Triangle<br>riangle Index                              | Total Cut (Adjust<br>es (1062)<br>Edge A Slope                                            | ed): 1883.6 Tota                                                    | il Fill (Adjusted): 70<br>Edge C Slope                                            | 05912.3   T<br>Vertex 1                                         | fotal Net (Adjusted): 7<br>Easting Vertex 1                                                                     | 704028.7  <br>Northing                                                | Vertex    | Elevation                                                 | Vertex 2                                         | Easting V                                             | /ertex 2 Northing                                                                     | Ve   | rtex 2 Elevati                                                   |
| lume Surfaces: 2   1<br>7 Surface Triangle<br>tiangle Index<br>7 1                     | Total Cut (Adjust<br>es (1062)<br>Edge A Slope<br>0.53 %                                  | ed): 1883.6   Tota<br>Edge B Slope<br>0.00 %                        | il Fill (Adjusted): 7/<br>Edge C Slope<br>-1.96 %                                 | 05912.3   T<br>Vertex 1<br>19737:                               | Total Net (Adjusted): 7<br>Easting Vertex 1<br>30.7213 15595                                                    | 704028.7<br>Northing                                                  | Vertex    | Elevation<br>1140.887                                     | Vertex 2<br>19737:                               | Easting V<br>32.6982                                  | /ertex 2 Northing<br>15595188.5054                                                    | Ver  | rtex 2 Elevation<br>1140.9                                       |
| lume Surfaces: 2<br>✓ Surface Triangle<br>Triangle Index<br>✓ 1<br>✓ 2                 | Total Cut (Adjust<br>es (1062)<br>Edge A Slope<br>0.53 %<br>-1.79 %                       | ed): 1883.6   Tota<br>Edge B Slope<br>0.00 %<br>33.33 %             | II Fill (Adjusted): 7/<br>Edge C Slope<br>-1.96 %<br>-31.92 %                     | 05912.3 T<br>Vertex 1<br>19737<br>19737                         | Total Net (Adjusted): 7<br>Easting Vertex 1<br>30.7213 15595<br>31.9756 15595                                   | 704028.7<br>Northing<br>1176.9327                                     | Vertex 1  | Elevation<br>1140.887<br>1140.964                         | Vertex 2<br>19737:<br>19737:                     | Easting V<br>32.6982<br>32.6982                       | /ertex 2 Northing<br>15595188.5054<br>15595188.5054                                   | Ver  | rtex 2 Elevati<br>1140.9<br>1140.9                               |
| lume Surfaces: 2<br>V Surface Triangle<br>riangle Index<br>V 1<br>V 2<br>V 3           | Total Cut (Adjust<br>es (1062)<br>Edge A Slope<br>0.53 %<br>-1.79 %<br>-33.33 %           | ed): 1883.6   Tota<br>Edge B Slope<br>0.00 %<br>33.33 %<br>33.33 %  | I Fill (Adjusted): 7/<br>Edge C Slope<br>-1.96 %<br>-31.92 %<br>6.20 %            | 05912.3 T<br>Vertex 1<br>19737<br>19737<br>19737                | Total Net (Adjusted): 7<br>Easting Vertex 1<br>30.7213 15595<br>31.9756 15595<br>3.9.261 15595                  | 704028.7<br>Northing<br>i176.9327<br>i188.8104<br>i191.4148           | Vertex    | Elevation<br>1140.887<br>1140.964<br>1142.003             | Vertex 2<br>19737<br>19737<br>19737              | Easting V<br>32.6982<br>32.6982<br>32.6982            | /ertex 2 Northing<br>15595188.5054<br>15595188.5054<br>15595188.5054                  | Ver  | rtex 2 Elevati<br>1140.9<br>1140.9<br>1140.9                     |
| lume Surfaces: 2  <br>✓ Surface Triangle<br>triangle Index<br>✓ 1<br>✓ 2<br>✓ 3<br>✓ 4 | Total Cut (Adjust<br>es (1062)<br>Edge A Slope<br>0.53 %<br>-1.79 %<br>-33.33 %<br>6.10 % | edj: 1883.6   Tota<br>Edge B Slope<br>0.00 %<br>33.33 %<br>-33.33 % | I Fill (Adjusted): 7/<br>Edge C Slope<br>-1.96 %<br>-31.92 %<br>6.20 %<br>29.74 % | 05912.3 T<br>Vertex 1<br>19737<br>19737<br>19737<br>19737       | Total Net (Adjusted): 7<br>Easting Vertex 1<br>30.7213 15595<br>31.9756 15595<br>33.9261 15595<br>35.2092 15595 | Northing<br>176.9327<br>188.8104<br>191.4148<br>190.5161              | Vertex    | Elevation<br>1140.887<br>1140.964<br>1142.003<br>1141.907 | Vertex 2<br>19737<br>19737<br>19737<br>19737     | Easting V<br>32.6982<br>32.6982<br>32.6982<br>34.1292 | /ertex 2 Northing<br>15595188.5054<br>15595188.5054<br>15595188.5054<br>15595188.2054 | Ver  | rtex 2 Elevati<br>1140.9<br>1140.9<br>1140.9<br>1140.9<br>1141.9 |
| lume Surfaces: 2                                                                       | Total Cut (Adjust<br>es (1062)<br>Edge A Slope<br>0.53 %<br>-1.79 %<br>-33.33 %<br>6.10 % | ed): 1883.6   Tota<br>Edge B Slope<br>0.00 %<br>33.33 %<br>-33.33 % | I Fill (Adjusted): 7/<br>Edge C Slope<br>-1.96 %<br>-31.92 %<br>6.20 %<br>29.74 % | 05912.3   T<br>Vertex 1<br>19737:<br>19737:<br>19737:<br>19737: | fotal Net (Adjusted): 7<br>Easting Vertex 1<br>30.7213 15595<br>31.9756 15595<br>33.9261 15595<br>35.2092 15595 | 704028.7<br>Northing<br>176.9327<br>1188.8104<br>191.4148<br>190.5161 | Vertex 1  | Elevation<br>1140.887<br>1140.964<br>1142.003<br>1141.907 | Vertex 2<br>19737:<br>19737:<br>19737:<br>19737: | Easting V<br>32.6982<br>32.6982<br>32.6982<br>34.1292 | /ertex 2 Northing<br>15595188.5054<br>15595188.5054<br>15595191.2681                  | Ver  | rtex 2 Elevati<br>1140.9<br>1140.9<br>1140.9<br>1141.9<br>>      |